## Muvac を使った「第 13 回 国際オーボエコンクール・東京」参加申込の手引き

公益財団法人ソニー音楽財団

です。

当コンクールの参加申込には、Muvac[ムバック](※)というシステムを利用していただきます。 Muvac は英語・ドイツ語・フランス語・スペイン語に対応しています。(但し入力する情報につ いては日本語での入力も可能です。)

参加申込を完了するまでには3つのステップがあります。

<mark>STEP1.アカウント作成</mark>・・・・・・・・・・・・・・・・・・・・・・・・・・・・・P1~4 Muvac.com ウェブサイト上の「Join muvac」から自身のアカウントを作成する(氏名、メール アドレス、パスワードを設定)。

✓
 ✓
 STEP 2. 必要情報を入力/アップロード
 ・・・・・・・・・・・・・・・・・・・・・・・・・・・・・・・・・・

作成したアカウントを使用して Muvac にログインし、当コンクール参加申込にあたり必要な情 報を入力・アップロードする。

必要情報(提出書類)は、【基本情報(Personal Data)】

【プロフィール (Résumé)】

【写真・年齢証明 (Documents)】

【予備審査用動画(Media)】

詳細は当コンクール「≪参加規定≫(2022 年 11 月 25 日改訂版)」(<u>https://oboec.jp/wp-</u>content/themes/oboec/pdf/requirements2023\_1125\_jp.pdf)を必ずご確認ください。

より申込完了メールが自動配信されるので受信を必ず確認してください。

※Muvac は、オーケストラ・音楽大学・フェスティバル等に加え多くの国際コンクールにおいてペーパーレスで確実な方法として採用されているオンライン申し込みサービスです。 https://www.muvac.com/en/

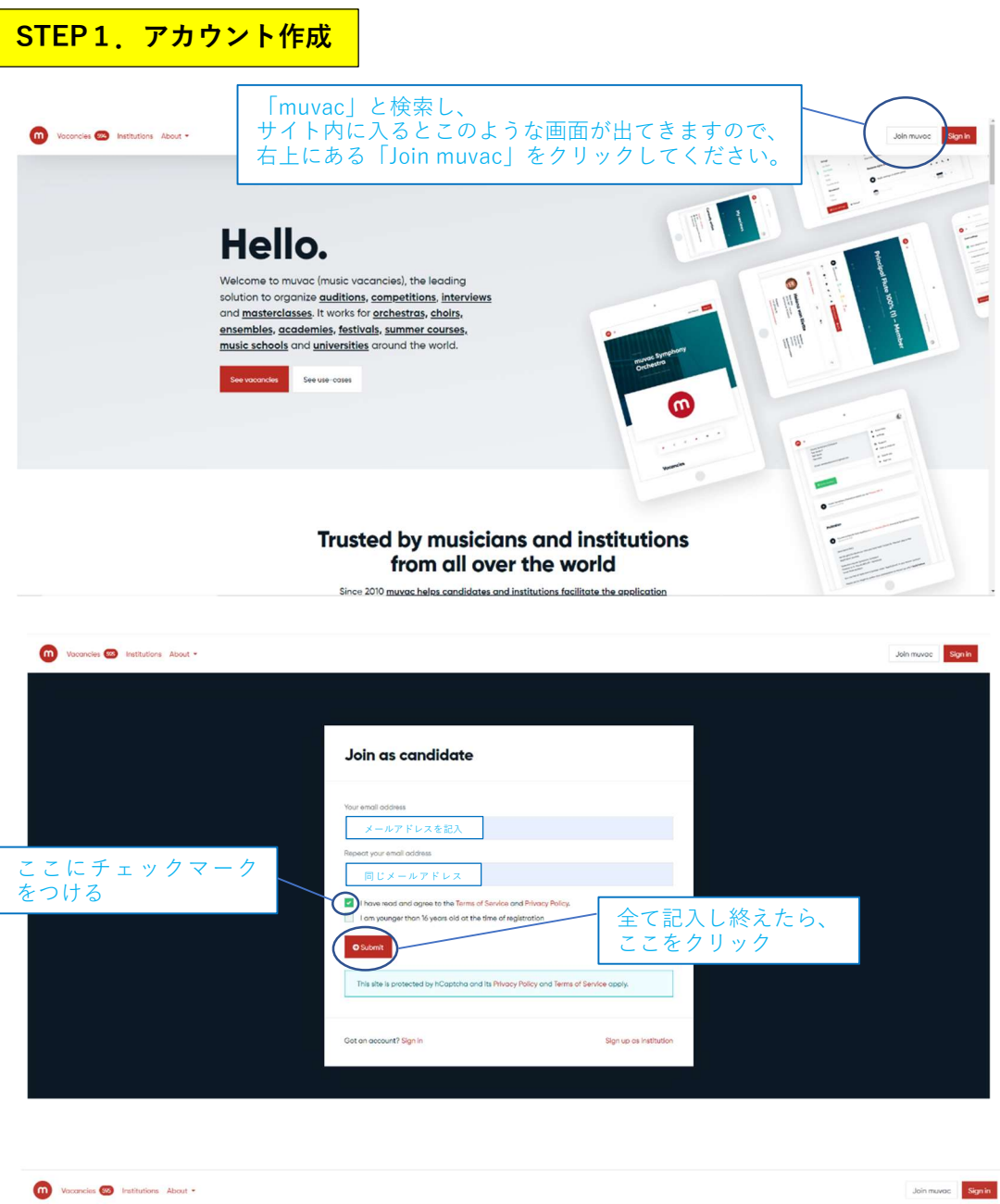

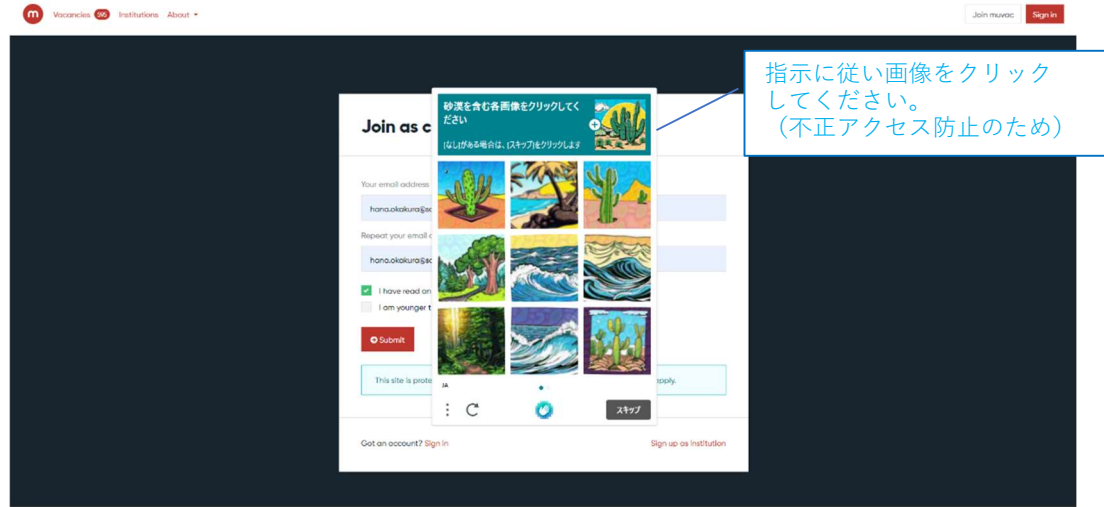

| ท Vacancius 🤓 Institutions About • | この画面が出てきたら、muvac からメールが届きますので<br>メールに記載されている URL からアカウント登録を進めてください。 |                                                                                                    |  |  |  |
|------------------------------------|---------------------------------------------------------------------|----------------------------------------------------------------------------------------------------|--|--|--|
|                                    |                                                                     | Thank you for joining us                                                                                                    |  |  |  |
|                                    |                                                                     | Now, please check your inbox<br>We just sent on email to hana akakura seanymulic.ce.jp with a link to<br>welfy your email address.<br>In case you cannot that mail, pricese check your spann failder first<br>before getting in touch with support jersovac. |  |  |  |
|                                    |                                                                     | I Go to munas                                                                                                    |  |  |  |
|                                    |                                                                     |                                                                                                    |  |  |  |

| Vocondes      Institutions About      Vocondes      Iden muvac      Welcome to muvac                                                                                                    |    |
|----------------------------------------------------------------------------------------------------|----|
| Welcome to muvac                                                                                                    |    |
| Welcome to muvac                                                                                                    |    |
| In order to get you up and publics, you and public you are set up a few things in your public                                                                                                    |    |
| n olden is get you go und running, you only have to set go here unings in you plotte.<br>Please note that you can always change things later.<br>Profile and expertises                                                                                                    | 選択 |
| Profile is for. Please choose ・ 「Oboe」を選択<br>Primary expertise Please select ・ 「Oboe」を選択                                                                                                    |    |
| 名前入力は<br>漢字(ローマ字)<br>の順で入力してください                                                                                                    |    |
| Gender Fende ・<br>Fist name 花子 (Hanako)                                                                                                    |    |
| Last norme<br>Last norme<br>Bitthday January 25, 2005<br>ロ<br>ロ<br>日 力の誕生日を<br>カレンダーから遺                                                                                                    | ፪択 |
| パスリードを設定<br>(英数字8文字以上)<br>Password                                                                                                    |    |
| Report password                                                                                                    |    |
| 当コンクール以外の募集があった際に通知<br>が欲しい場合は、該当項目にチェックマーク<br>をつけてください。                                                                                                    |    |
| Newsletter Muvac からのニュースレターを 希望する場合は、チェックマーク をつけてください。 Newsletter Newsletter that informs you about new features or other things that might be of interest. Of course We will never send you spam and do not share your address with anyone, promised. Vex.you proy send me a newsletter You may rende the consent any time in your account settings. |    |
| O Save and continue<br>全て入力し終えたら、ここをクリック。                                                                                                    |    |

| Vacancies 🐲 Institutions About -       | Join muvac Sign in                                             |
|----------------------------------------|----------------------------------------------------------------|
| Sign in                                | この画面が出てきたらアカウント登録完了です。<br>設定したメールアドレスとパスワードを入れて<br>ログインしてください。 |
| Email address<br>mynameisidomain.com   |                                                                |
| Possword<br>Password<br>Remember me    | / 全て入力し終えたら、ここをクリック。                                           |
| O Submit<br>No account yet? Join muvac | Forgot your possword?                                          |
|                                        |                                                                |

| News My applications Vacancies Com Inte  | ログイン<br>自分の名<br>プロフィ                                                            | したら、右上の<br>前をクリック<br>ール設定画面;         | D人型アイコン<br>してください。<br>が開きます。                                    | <b>׳</b> をクリッ                      | 7L.                   | • (2)                                                                                                 |
|------------------------------------------|---------------------------------------------------------------------------------|--------------------------------------|-----------------------------------------------------------------|------------------------------------|-----------------------|----------------------------------------------------------------------------------------------------|
|                                          | Hi<br>Gu                                                                        | bood to see yo                       | u again.                                                        |                                    |                       | Imanako Yamado     Settings     Support     Melio va Innotive     Create / witch profile     Sign out |
|                                          |                                                                                 | sur feed is empty                    |                                                                 |                                    |                       |                                                                                                    |
| Quid<br>muco<br>About<br>Hoor w<br>Teath | t <b>links</b><br>for candidates<br>for institutions<br>us<br>e work<br>orifati | Vacancias<br>Institutions            | Tarma of Sarvica<br>Parace Policy<br>Contact us<br>Legal notice | Social<br>f: Facubook<br>≇ Twitter | Language<br>English - |                                                                                                    |
|                                          |                                                                                 | Profile incomplete : You have to ent | ter all your personal info in order to be a                     | ble to apply for                   |                       |                                                                                                    |

# STEP 2 -1. 必要情報を入力/アップロード 【基本情報 (Personal Data)】

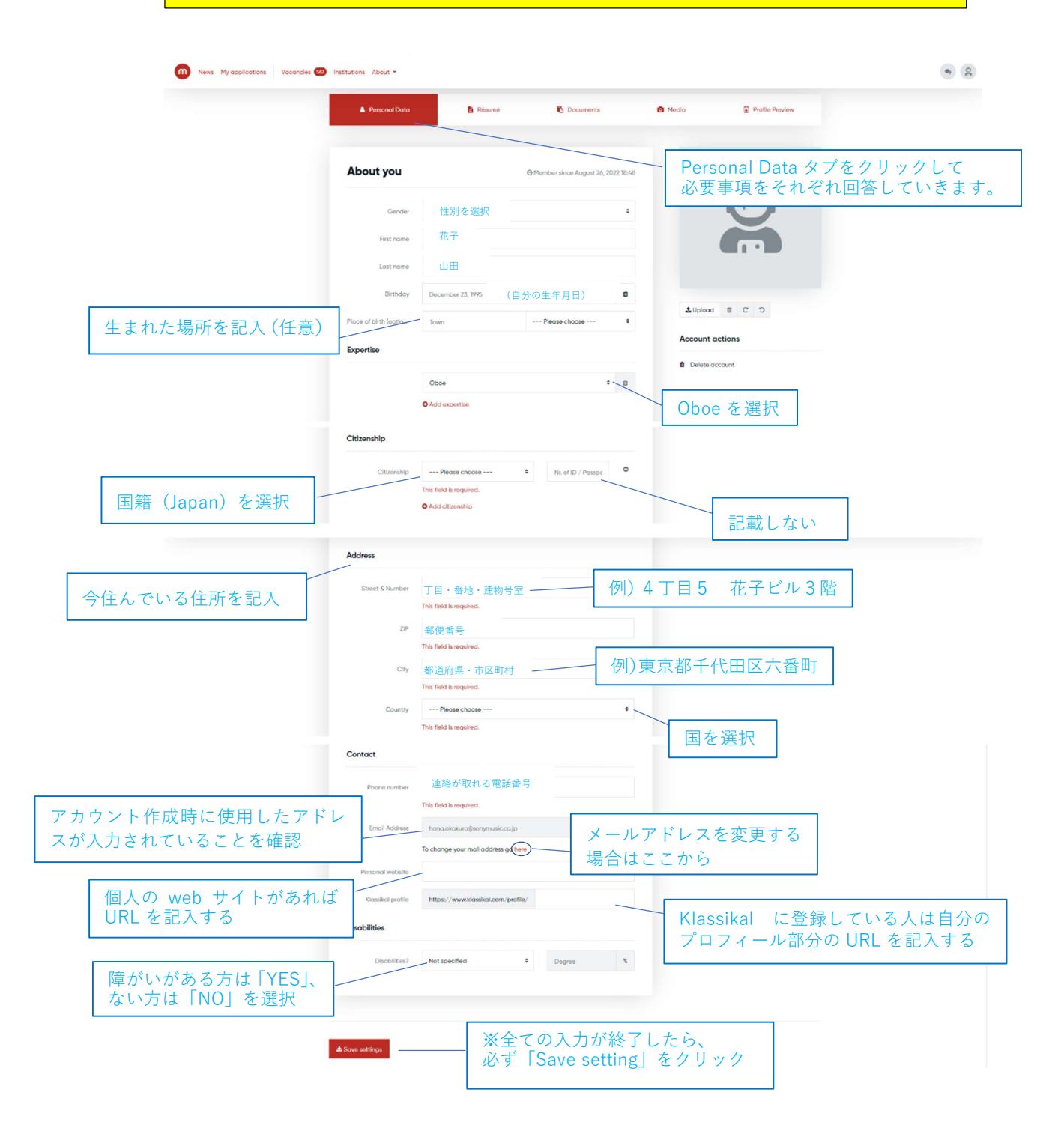

## STEP 2 -2. 必要情報を入力/アップロード【プロフィール(Résumé)】 🖪 Résumé 🗾 🕒 Documents Personal Data Media Profile Preview Current occupation 現在の状況 レジュメ(履歴書)タブをクリックして A Add entry here (obligatory) それぞれ回答していきます。 - 必須項目 学歴 Education Currently empty **Professional Experience** 職歴 Currently empty 受賞歴 Competitions & Awards Currently empty その他 Other Ourrently empty Add -+マークをクリックすると 以下の、入力項目の選択画面が開きます。 それぞれの項をクリックすると Add to résumé 各項目の入力画面が開きます。 Current Occupation 現在の状況 Education 学歴 Professional Experience 職歴 Competitions & Awards 受賞歴 Other その他 Close window

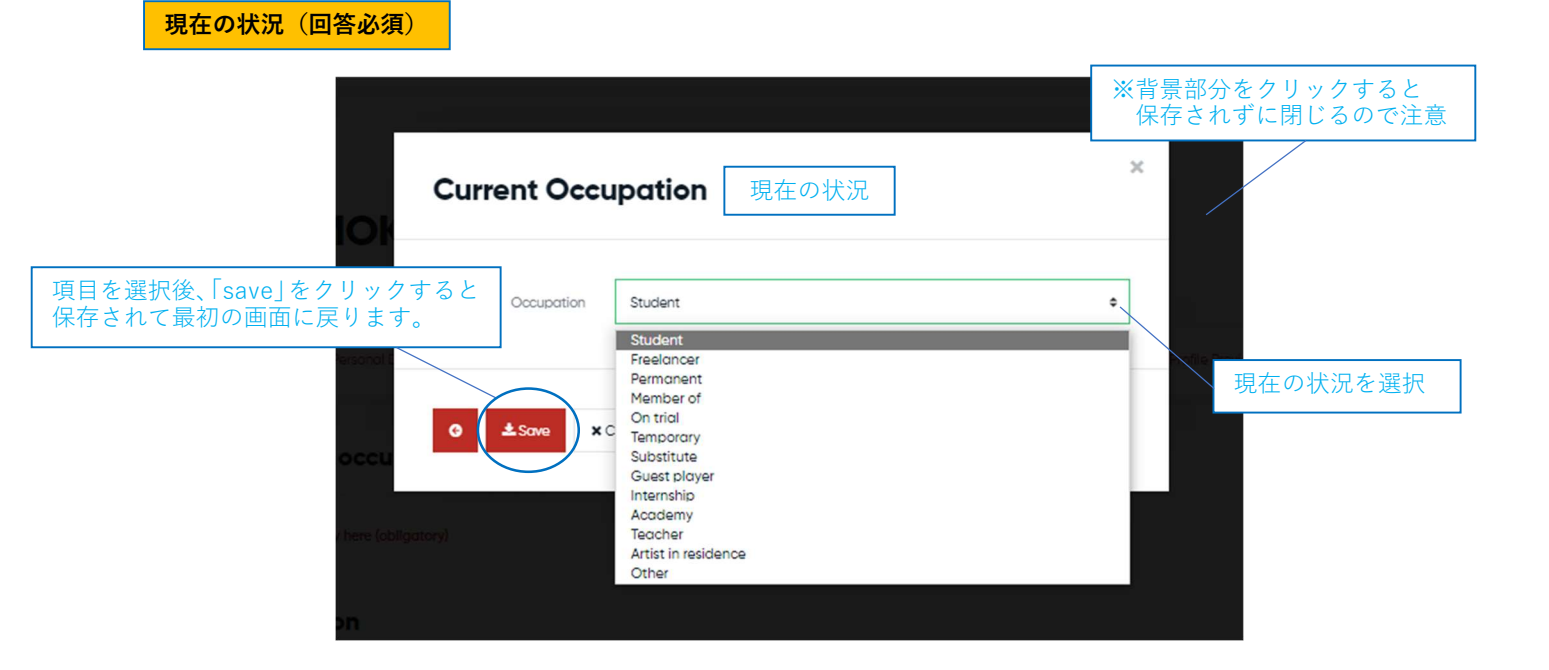

## 学歴(回答必須)

※正式名称で記載してください。 ※入力は日本語で構いませんが、海外の学校名や個人名等の情報はなるべく原語で記載してください。 ※最新の学歴を最大5つまで記載可能

| 学校名を入力<br>University / School<br>Country Please choose ・ 学校の所在する国を<br>Degree Program 修めた学位を入力                                                                                                    |                        |
|----------------------------------------------------------------------------------------------------|------------------------|
| Degree Program 修めた学位を入力                                                                                                    | 送選択                    |
| 師事した先生の氏名                                                                                                    | ]<br>3を入力              |
| Status On Progress<br>Completed<br>Changed university<br>Completed (no diploma)<br>Completed (no diploma)<br>Completed (no diploma)<br>Completed = 卒業<br>Changed universit<br>Completed (no diploma) | 中<br>y = 中退<br>loma) = |
| 「Save」をフリリフリると<br>保存されて最初の画面に戻ります。                                                                                                    | 始年月のみ)                 |

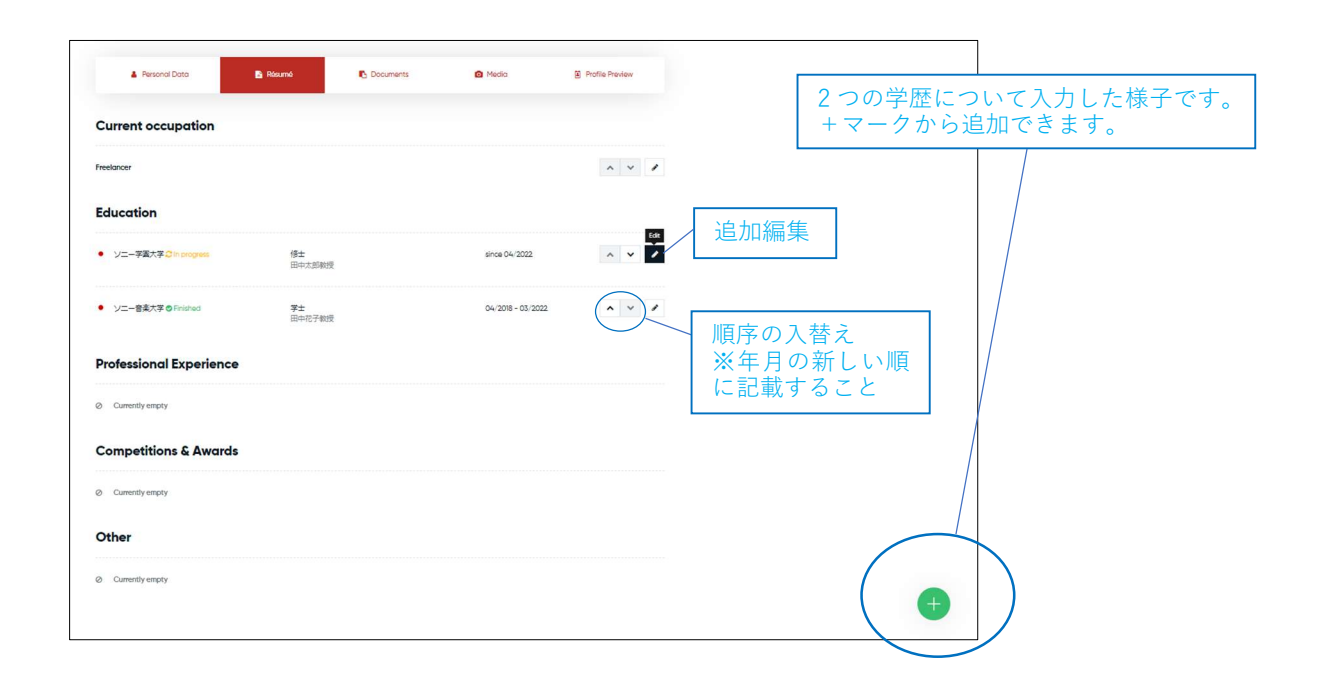

## **職歴(回答任意)**

※正式名称で記載してください。 ※入力は日本語で構いませんが、海外の団体名等の情報はなるべく原語で記載してください。

| Professional I                              | xperience 職歴                       |                                                   |
|---------------------------------------------|------------------------------------|---------------------------------------------------|
| om<br>Institution / Ensemble<br>Country     | Please choose ¢                    | 名称を入力                                             |
| Type<br>O CC U<br>Detoils / Position        | Permanent +                        | 雇用形態を入力                                           |
| here (st<br>Status<br>)n<br>[save] をクリックすると | Ongoing     Terminated     January | 詳細ノ職名を入力<br>状態を選択<br>Ongoing=在職中<br>Terminated=退職 |
| 保存されて最初の画面に戻ります。                            | Cancel                             | 期間を選択<br>(在職中の場合は開始年月のみ)                          |

受賞歴(回答任意)

※正式名称で記載してください。 ※入力は日本語で構いませんが、海外のコンクール名等の情報はなるべく原語で記載してください。 ※受賞歴は、主なものを最大7つまで記載可能 ※年月の新しい順に記載すること

| Competition         | s & Awards 受賞歴 | × |         |
|---------------------|----------------|---|---------|
| om                  |                |   | 名称を入力   |
| Competition / Award |                |   |         |
| Second Country      | Please choose  | ÷ | 国を選択    |
| Prize               | 1st Prize      | * | 賞の種類を選択 |
| 「save」をクリックすると      |                |   |         |
| R存されて最初の画面に戻ります。    | January ¢ 2023 | • | 受賞年月を選択 |
|                     | Cancel         |   |         |

その他(回答任意)

※そのほか申請したい内容がある場合は記載

| Other 돈이                                           | D他                     | ×          |               |
|----------------------------------------------------|------------------------|------------|---------------|
| al from<br>Category<br>Personal Name / Description | Recording              | • 内<br>- 名 | 容を選択          |
| nt occu Status                                     | Single date     Period |            | 定の日付 or 期間を選択 |
| 「save」をクリックすると<br>保存されて最初の画面に戻ります。                 | January ¢ 2023         | • 年        | 月を選択          |
|                                                    | Cancel                 |            | *] •          |
|                                                    |                        |            |               |

# STEP 2 -3. 必要情報を入力/アップロード【写真・年齢証明(Documents)】

ここでは、参加規定 || - 4 に記載の「①写真、②年齢証明」の2種類のデータをアップロードしてください。

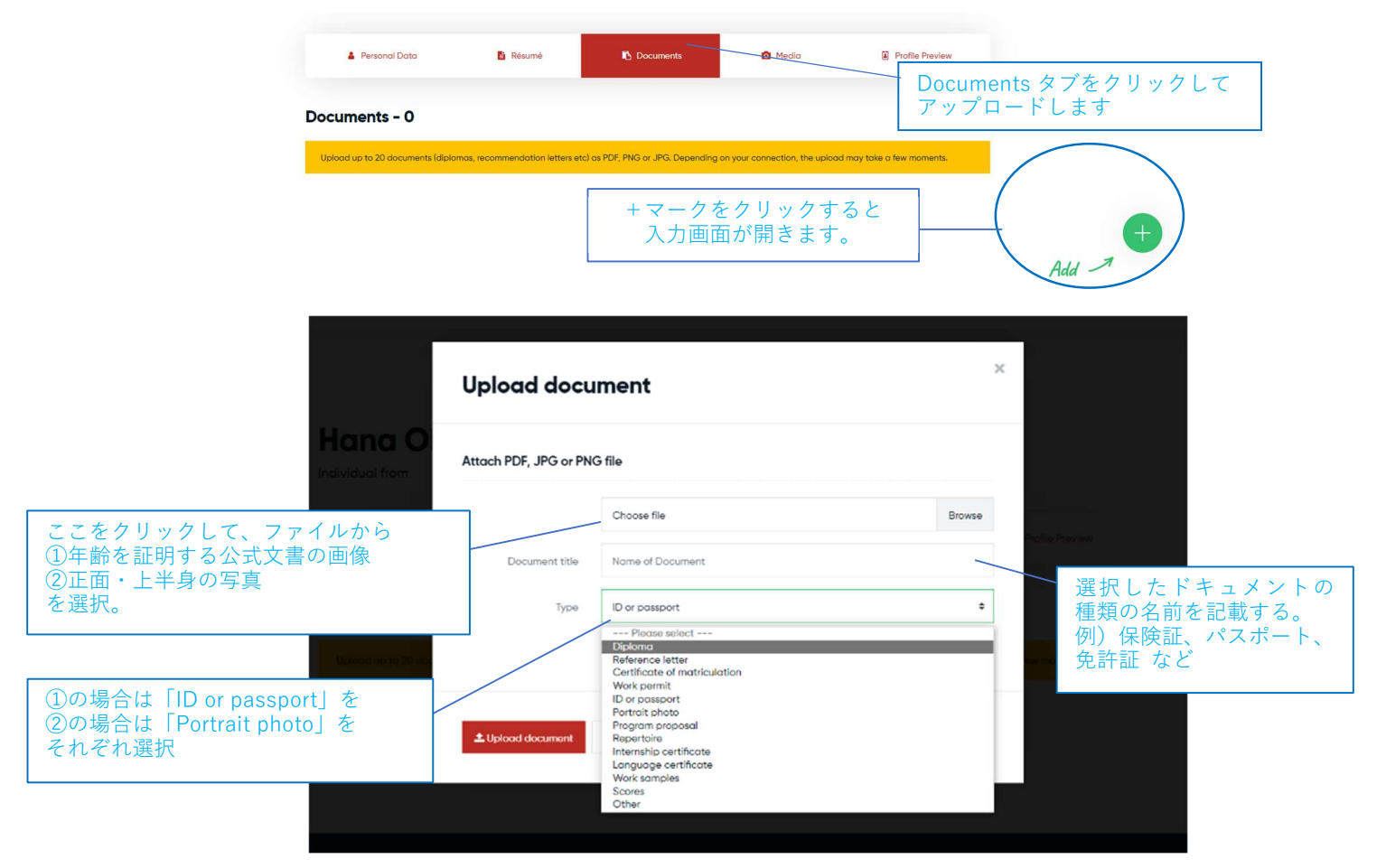

|                             | Upload docu           | iment                                                          | ×          |  |
|-----------------------------|-----------------------|----------------------------------------------------------------|------------|--|
| ana O<br>dual from          | Attach PDF, JPG or PN | G file                                                         |            |  |
| A Personal I                |                       | Choose file E                                                  | lrowse     |  |
|                             | Document title        | Name of Document                                               |            |  |
| 著作権による制限がない<br>ことを確認の上、チェック | Туре                  | Please select                                                  | ÷          |  |
|                             |                       | I hereby confirm that I own all rights to upload this document |            |  |
|                             | Luplood document      | X Cancel                                                       |            |  |
|                             |                       | 「Upload document」をクリック<br>保存されて最初の画面に戻ります                      | クすると<br>た。 |  |

STEP 2-4. 必要情報を入力/アップロード【予備審査用動画(Media)】

※YouTube または Vimeo に一般公開または限定公開にてアップロードした動画の URL を登録します。 ※パスワードはかけないでください

| 🛔 Personal Data                      | 🖹 Résumé                      | Documents                         | Media                              | Ø P             | <br>Media タブを<br>アップロート | を<br>たクリックして<br>いた動画サイト( |
|--------------------------------------|-------------------------------|-----------------------------------|------------------------------------|-----------------|-------------------------|--------------------------|
| 1edia files - 0                      |                               |                                   |                                    |                 | URL を入力 l               | します                      |
| Add up to 50 video and audio files t | from YouTube, Vimeo, Youku, o | Soundcloud. To set the proper rig | hts on the service, please read th | e instructions. |                         |                          |
|                                      |                               |                                   |                                    |                 |                         |                          |
|                                      |                               | +マークを                             |                                    | 3と -            | (                       | (+)                      |
|                                      |                               | 入力面面                              | 面が開きます。                            |                 |                         | Add 1                    |

| instructions About +                                      | Add media                                             | × |  |
|-----------------------------------------------------------|-------------------------------------------------------|---|--|
| Hana O<br>Individual from<br>A Persona C<br>Media files - | vouTube<br>Vimeo<br>Vimeo<br>YK Youku<br>♪ Soundcloud |   |  |
|                                                           | Close window                                          |   |  |

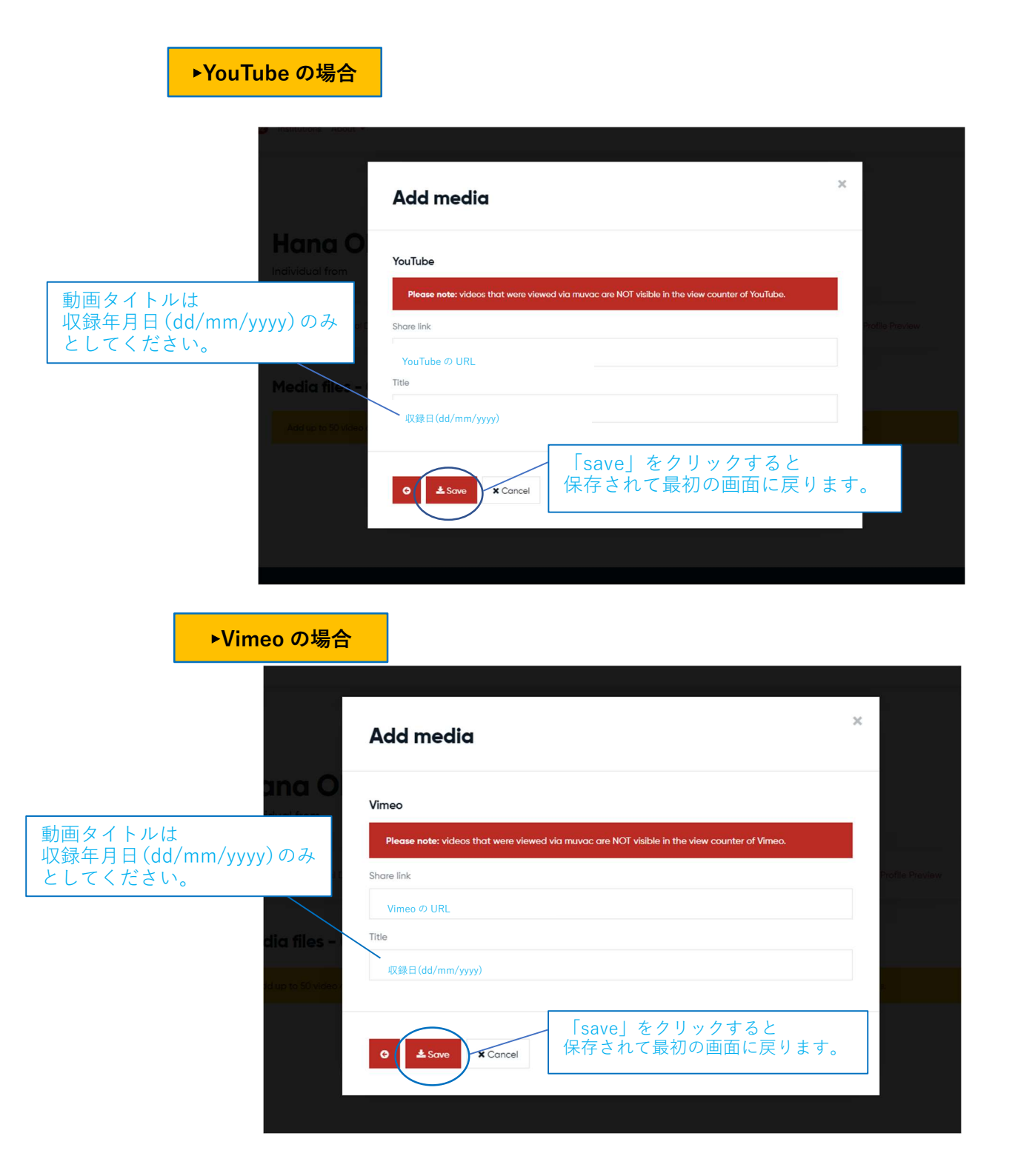

これで全ての情報の入力とアップロードが終わりました。続いて、参加申込をします。 参加申込は、ここまでの必須情報がすべて登録されていないとできませんので、ご注意ください。

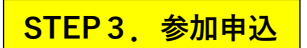

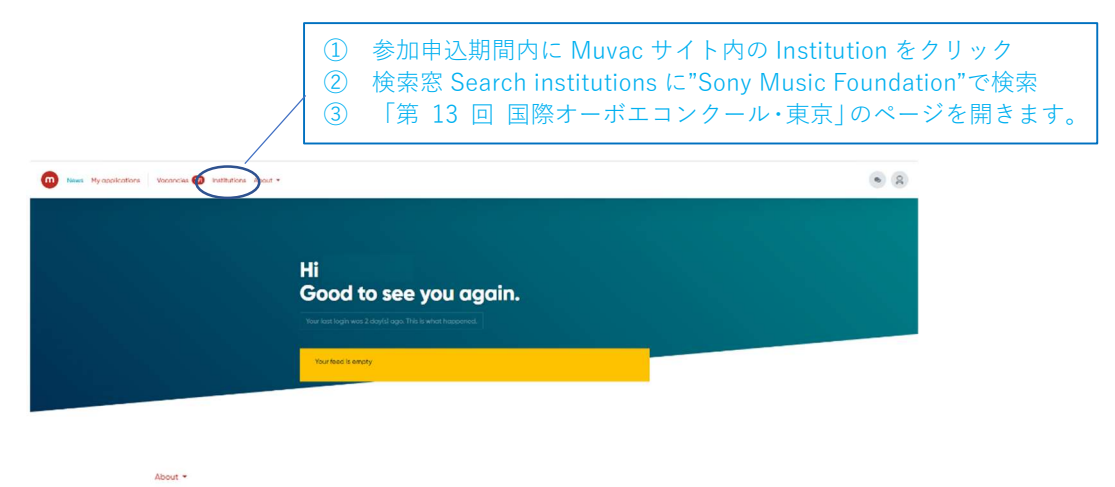

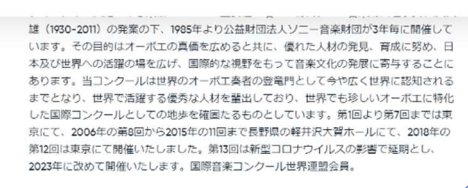

About Us の下にある Vacancies を クリックする

### Vacancies

THE 13th INTERNATIONAL OBOE COMPETITION OF JAPAN 2023 in Tokyo 第13回 国際オーボエコンクール・東京 - Competition 34 days left to apply

### Share this page

@ Emoil f Focebook

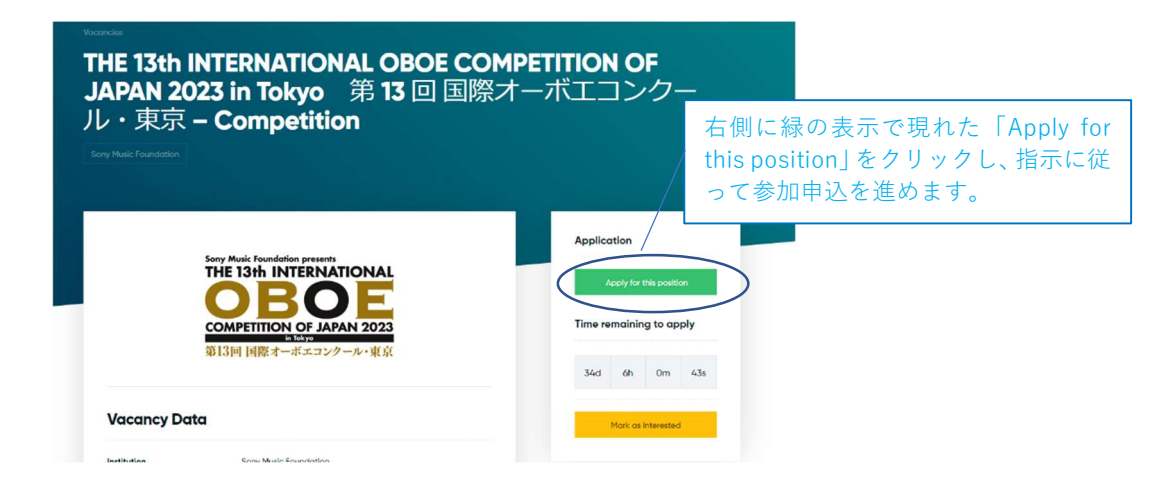

Y Twitter

| 1 | Application possible                                                                                                    | ×  |
|---|----------------------------------------------------------------------------------------------------|----|
| Р | lease note                                                                                                    |    |
| e | <ul> <li>Apply for this vacancy only if you really intend to participate in the application process and not only to see<br/>you get invited.</li> </ul>                                                                                                    | if |
| ¢ | The online application is equivalent to an application via snail mail and expresses your firm intention of participating in the selection process.                                                                                                    | Ē  |
| e | Read all information about the vacancy before applying.                                                                                                    |    |
| e | By continuing, you confirm that all provided data in your profile is correct and up to date.                                                                                                    |    |
|   | understand and would like to continue with the application process.<br>チェックマークを入れ、                                                                                                    |    |
|   | O Continue  ★ Cancel  Continue  Continue Continue Continue Continue Continue Continue Continue Continue Continue Continue Continue Continue Continue Continue Continue Continue Continue Continue Continue Continue Continue Continue Continue Continue Continue Continue Continue Continue |    |

| Application possible                                                                 |  |
|--------------------------------------------------------------------------------------|--|
| Requirement check                                                                    |  |
| The following requirements need to be fulfilled in order to apply for this position: |  |
| Scan of passport or ID card                                                          |  |
| Portrait photo: Front face color photo / from the waist up. JPEG 200KB or larger.    |  |
| If necessary, please go to your profile and make the required changes.               |  |
| Continue をクリックする                                                                     |  |
| Continue × Cancel                                                                    |  |
|                                                                                      |  |

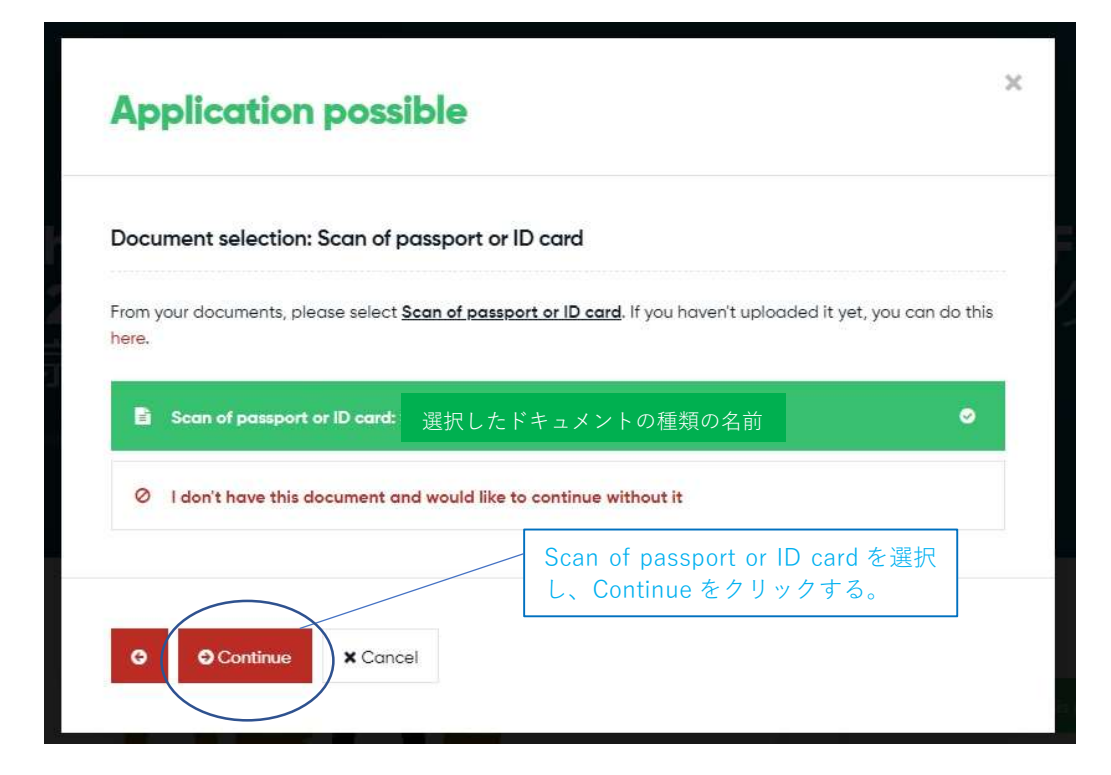

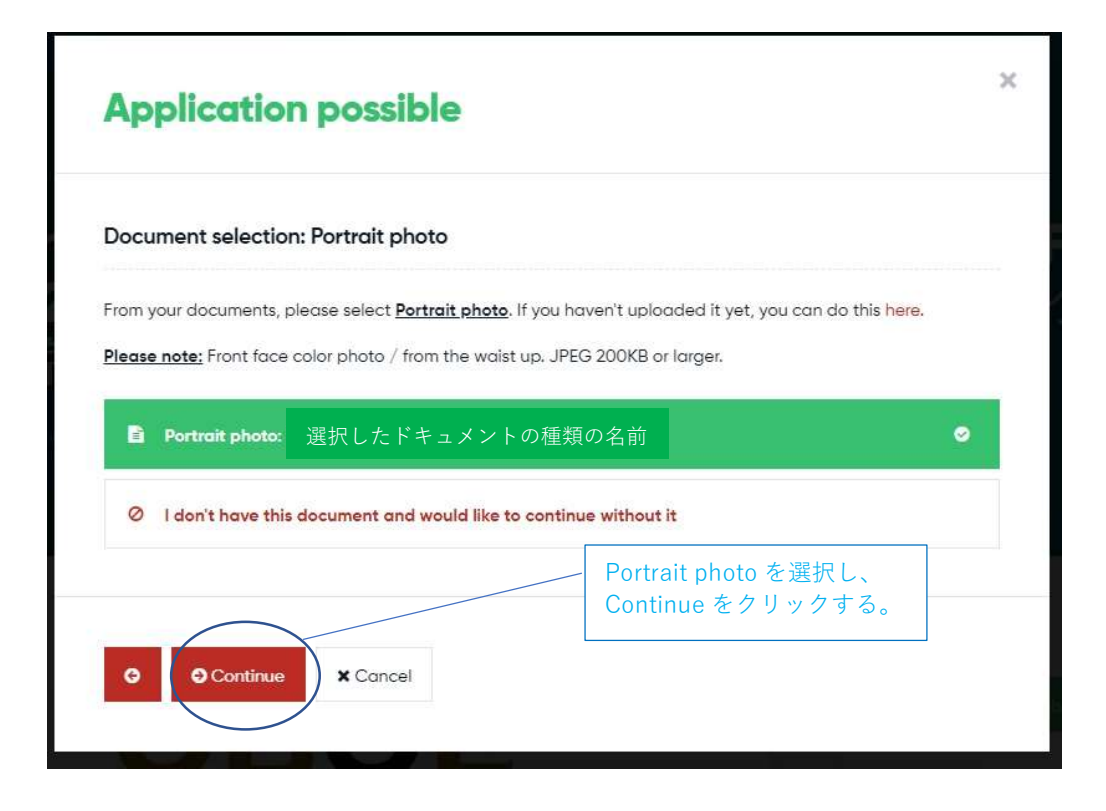

## **Application possible**

### Video sharing (mandatory)

Video(s) are required for pre-selection purposes. Please select the videos you would like to share with the institution below. If you have links that are only relevant for this application, please add them here first and then select them below.

×

85 Ċ

確認

L

てくださ

い

#### **Preliminary Screening**

- The Participant must record in audio and video the performance of the required repertoire: A. Ponchielli: Capriccio [Publisher: Not designated]
- Recording should be made no earlier than October 2022; non-edited recording only. "Non-edited" means that audio adjustments or editing during the performing of the tune has not been done.
  The screening will be done without letting the jurors know the applicants' names. Therefore, **make**
- sure that anything that may identify you, such as your name, your school logo, etc., does not appear in the video
- Camera angle should be horizontal and fixed. Make sure that the oboist's hand and face show clearly from the front. As for the accompanist, make sure that his/her face shows too
- Audio-only applications are not accepted.
- Upload your video as Public or Unlisted on YouTube or Vimeo and type in the URL of the uploaded video. Be careful NOT to set a password.
- We recommend you to use the highest quality available for the audio/video.
- The title of the video should be the video shoot date (dd/mm/yyyy). Do not state anything in the Description section, etc.

#### 予備審査

- 課題曲1曲を演奏し、録音・録画すること【ポンキエッリ:カプリッチョ (出版社:指定なし)】 ※過去 ● 読載曲曲を演奏し、録音・録画すること、パレイエンダウガブグダブゴ(広成し3倍となり) ※通気に、当コンクールにおいて第2次予選に出場した者は、予備審査用 動画の提出のみ免除される。対象 者は、参加申込前に E メールにで事務局 (smfgsonymusiccos)D にその旨を必ず申し出ること。
   ● 収録は、2022 年 10 月以降に行われたもので、未編集の録画に限る。ここでいう未編集とは、音の調整や曲中の編集が行われていないことを指す。
   ● 審査は度名で行われるため、自身の名前や学校のロゴなど、個人が特定される情報が動画内に含まれ かいたらを増すって、

- よう注意すること

#### フルは横長および固定とし、正面からオーボエ奏者の手元と顔が明瞭に映るように撮影す こと。なお、伴奏者については顔が映るように撮影すること。

- 音源のみの提出は不可
- YouTube または Vimeo に一般公開または限定公開にてアップロードし、動 画の URLを記入すること。 その際に、パスワードをかけないよう注意すること。 ・ 録画の音質・画質は可能な限り高品質のものを推奨する。
- ・動画タイトルは収録日(dd/mm/yyyy)とし、概要欄等には何も記載しないこと。

#### l'examen éliminatoire

- Un lien YouTube ou Vimeo de l'enregistrement vidéo de l'œuvre imposée pour l'examen éliminatoire (v. ci-dessous).
- Un candidat avant pris part à la deuxième épreuve d'une édition précédente du Concours est exempté de l'envoi d'enregistrement vidéo pour l'examen éliminatoire. Le cas échéant, le notifier sans faute par e-mail au secrétariat (smf⊚sonymusic.co.jp) avant l'inscription. • Seuls les enregistrements vidéo réalisés en octobre 2022 ou plus tard, et n'ayant subi aucur
- montage seront acceptés : aucun ajustement du son ou montage de l'exécution musicale ne seront tolérés.
- L'examen se faisant de manière anonyme, aucune information permettant d'identifier l'exécutant tels son nom, l'emblème de son école, ou autre ne doit être incluse dans l'enregistrement. • L'enregistrement doit être effectué en format paysage (plus large que haut), en plan fixe, de face, de
- façon à ce que les mains et le visage de l'hautboïste soient clairement visibles. Le visage de l'accompagnateur doit être visible sur les images.
- Aucun enregistrement uniquement sonore ne sera accepté.

× Cancel

- L'enregistrement doit être mis en ligne sur YouTube ou Vimeo en visibilité publique ou non répertoriée, et son lien renseigné. Ne pas protéger la vidéo avec un mot de passe
- Il est recommandé de chercher la plus haute qualité possible de son et d'image pour l'enreaistrement Intituler la vidéo de la date de l'enregistrement (jj/mm/aaaa) et ne rien inscrire dans les autres
- champs tels « description », etc

### A Please select at least 1 video

# 2023/1/25

予備審査用の動画のタイトルを選択し、 Continue をクリックする。

| Spoken languages - 使                                          | 月言語                                                                                                    |     |
|---------------------------------------------------------------|----------------------------------------------------------------------------------------------------|-----|
| What languages do you spe<br>Help: select a minimum of 1 o    | k? (for communication purposes)<br>ption(s)                                                              |     |
| English                                                       | 日本語を選択し、                                                                                                 |     |
| 日本語                                                           | Continue をクリックする                                                                                         |     |
| Français                                                      | 日本語以外で使用可能言語が                                                                                            |     |
| Deutsch                                                       | あれば複数選択してください                                                                                            |     |
| Please note: The answer to the until the application deadline | is question will only be visible to the reviewers of this institution and <b>stays edita</b><br>is over. | ble |

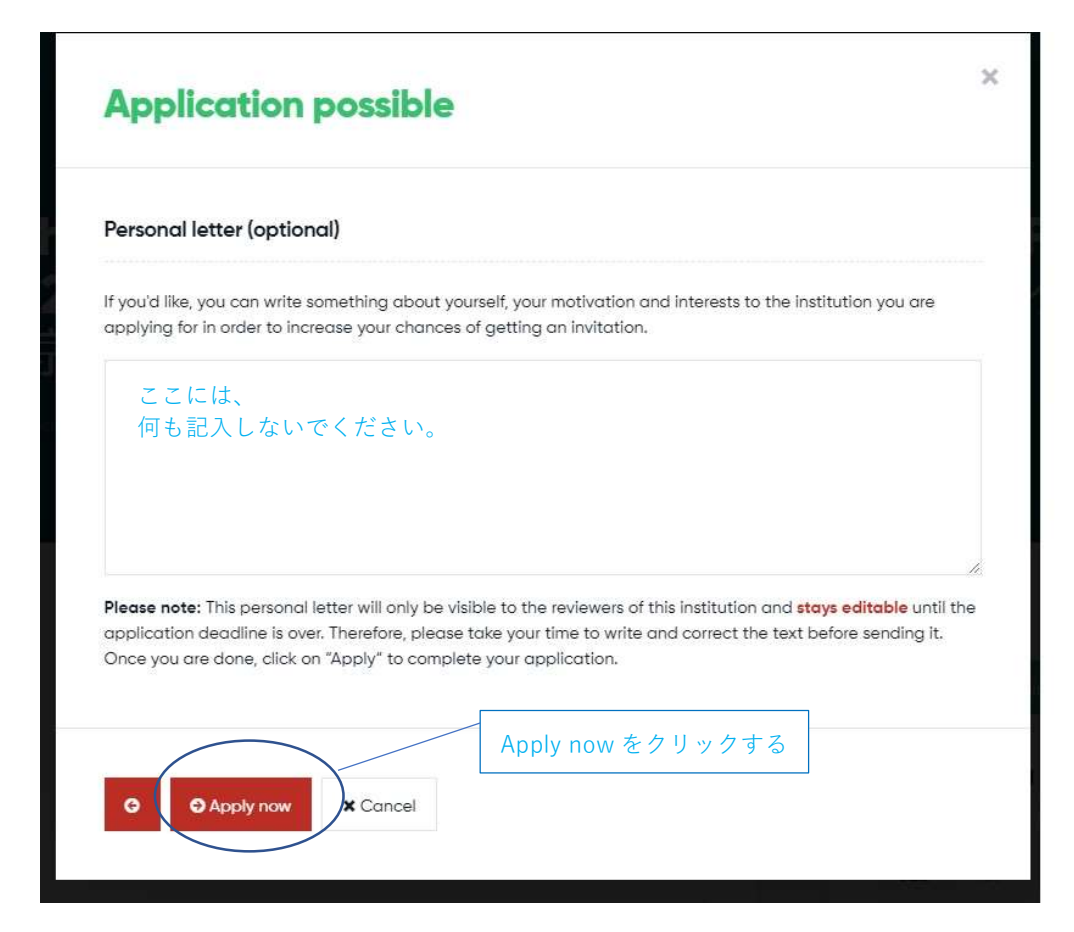

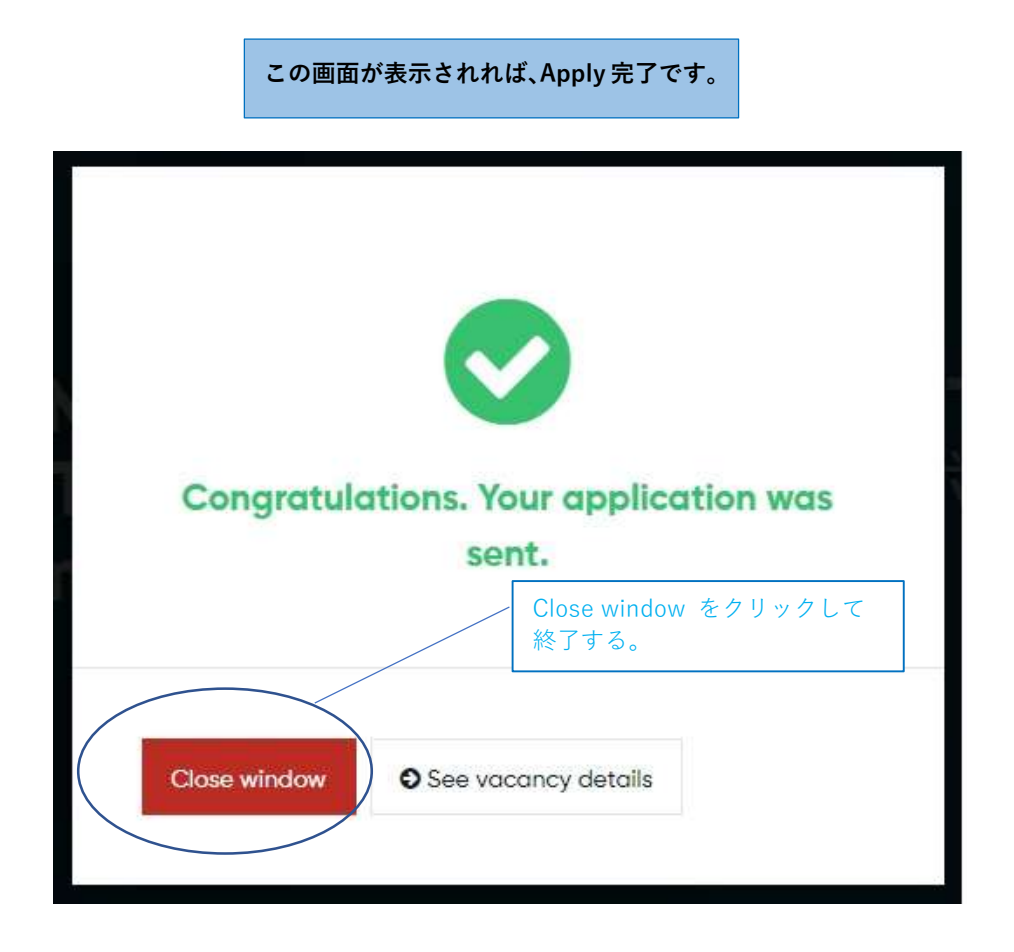

Muvac での参加申込方法に関して質問がある場合は、メールにてコンクール事務局 (smf@sonymusic.co.jp) までご連絡ください。

電話でのお問合せをご希望の方はまずメールにてお名前・電話番号・ご質問要旨をお送り ください。コンクール事務局から折り返しご連絡いたします(平日 10-18 時)。